## FORMATION POUR LES FORMATEURS NATIONAUX

Tout d'abord vous devez vous connecter à votre espace licencié.

Puis cliquer sur « Accès formateur »

Medical Garanties d'assurance Avantages licenciés Classement coureur ifications Petites annonces empoi - CV Emploi et disponibilités Formation Accès Formateur

Vous accédez à la liste des personnes qui ont ouvert un livret de formation.

Pour aller sur la fiche de la personne souhaitée, il faut que vous cliquiez au niveau de la ligne de la personne sur le type de formation (ici CQP\_AMV mais vous pouvez également voir les types ENT et MF).

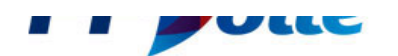

## **LIVRETS DE FORMATION**

| Туре    | licence       | Nom           | Statut                | Création   | Entrée             | OF                       |        | Ligue | )     |
|---------|---------------|---------------|-----------------------|------------|--------------------|--------------------------|--------|-------|-------|
| Tous    | •             |               | Tous                  | ▼ Toutes ▼ | Toutes •           | Tous                     | ▼ Tout | es    | •     |
| Туре    | N°<br>Licence | Nom           | Statut                | Création   | Entrée<br>formatio | on OF                    | Ligue  | Nbuct | Nbucc |
| CQP_AMV | 1005473T      | NOM<br>PRENOM | Nouveau               | 07/11/2016 | 07/11/20           | 16 56070 Y C<br>QUIBERON | 05     | 0     | 4     |
| CQP_AMV | 1395270G      | NOM<br>PRENOM | Formation<br>terminée | 23/11/2016 | 23/11/20           | 16 29025 C N<br>LOCTUDY  | 05     | 0     | 2     |
| CQP_AMV | 0117795D      | NOM<br>PRENOM | Nouveau               | 24/11/2016 |                    |                          |        | 5     | 6     |
|         |               |               |                       |            |                    |                          |        |       |       |

Une fois sur la fiche de la personne vous devez visualiser les documents en cliquant sur le numéro **11**, **2** ou plus suivant le nombre de document par UCT. Pour valider les UCT vous devez comparer le document téléchargé avec les originaux que doit vous présenter le candidat concerné.

Si le document téléchargé est conforme au document original et aux consignes précisées dans les informations détaillées alors cliquez sur « validation ».

Remarques :

- La licence de la personne doit être active pour que le formateur national puisse valider les UCT.
- Sa qualification doit être à jour
- Il doit être enregistré dans une formation inscrite au calendrier au minimum dans les 12 mois précédent ou suivant la formation au moment de la validation.

| PASCAL CHAULLET                                                                                                    | 0117795D Lic                                                                                                    | ence inactive                                                                                                    | Comme                                                                                     | Statut : Nouvea                                          | u                                | _                                                                                                    |
|----------------------------------------------------------------------------------------------------|----------------------------------------------------------------------------------------------------|----------------------------------------------------------------------------------------------------|-------------------------------------------------------------------------------------------|----------------------------------------------------------|----------------------------------|----------------------------------------------------------------------------------------------------|
| Né le<br>Adresse<br>Email<br>Téléphone mobile<br>Téléphone fixe<br>Téléphone professionel                                                                                                    | : 22/07/1964<br>POLE FRANCE<br>6 RUE GEORGI<br>13008 MARSEIL<br>FR<br>pascal.chaullet(<br>06 72 13 17 30<br>01 60 40 37 17 | VOILE<br>ES POMPIDOU<br>LE 08<br>@ffvoile.fr                                                                         | Statut mo<br>Date d'entrée en for<br>Date de fin de for<br>Organisme de for<br>Livret PDE | mailes :<br>24/11/20<br>mation :<br>mation :<br>mation : | 16                               |                                                                                                    |
| Informations Générales                                                                                                    |                                                                                                    |                                                                                                    |                                                                                           |                                                          |                                  |                                                                                                    |
| Formation-                                                                                                    |                                                                                                    |                                                                                                    |                                                                                           |                                                          |                                  |                                                                                                    |
| Centre de formation<br>habilité                                                                                                    |                                                                                                    |                                                                                                    |                                                                                           |                                                          |                                  |                                                                                                    |
| Statut déclaré par le<br>stagiaire                                                                                                    | Fonctionnaire                                                                                                    |                                                                                                    |                                                                                           | Régli                                                    | ne Salarié et assimilé           |                                                                                                    |
| Complémentaire Santé                                                                                                    |                                                                                                    |                                                                                                    |                                                                                           |                                                          |                                  |                                                                                                    |
| Organisme<br>Situation personnelle                                                                                                    | un handicap durant la                                                                                                    | formation et pour ada                                                                                                | pter les épreuves de certific                                                             | ations, précisez sa                                      | nature et les précautions ou ada | ptations à prévoir.                                                                                                    |
| Organisme<br>Situation personnelle<br>Si vous souhaitez faire valoir v<br>Personnes à prevenir en                                                                                                    | un handicap durant la                                                                                                    | formation et pour ada                                                                                                | pter les épreuves de certific                                                             | ations, précisez sa                                      | nature et les précautions ou ada | ptations à prévoir.                                                                                                    |
| Organisme<br>Situation personnelle<br>Si vous souhaitez faire valoir v<br>Personnes à prevenir en<br>NOM / Prénom<br>Lien parentai                                                                                                    | un handicap durant la                                                                                                    | formation et pour ada                                                                                                | pter les épreuves de certific                                                             | ations, précisez sa                                      | nature et les précautions ou ada | ptations à prévoir.                                                                                                    |
| Grganisme<br>Situation personnelle<br>Si vous souhaitez faire valoir u<br>Personnes à prevenir en<br>NOM / Prénom<br>Lien parentai<br>Tei. mobile<br>Tei. domioile                                                                                                 | un handicap durant la                                                                                                    | formation et pour ada                                                                                                | pter les épreuves de certific                                                             | ations, précisez sa                                      | nature et les précautions ou ada | ptations à prévoir                                                                                                    |
| Organisme<br>Situation personnelle<br>Si vous souhaitez faire valoir u<br>Personnes à prevenir en<br>NOM / Prénom<br>Lien parentai<br>Tel mobile<br>Tel domicile<br>Tel professionnel<br>Ernail                                                                    | un handicap durant la                                                                                                    | formation et pour ada<br>Chaullet Karine<br>06 88 90 00 90<br>kc@ffvoile.fr                                          | pter les épreuves de certific                                                             | ations, précisez sa                                      | nature et les précautions ou ada | ptations à prévoir.                                                                                                    |
| Organisme<br>Situation personnelle<br>il voua souhatez faire valoir v<br>Personnes à prevenir en<br>NOM / Prénom<br>Lien parenta<br>Tei, mobile<br>Tei, professionnel<br>Email<br>UCT - Prérequis 5 à val                                                          | i un handicap durant la<br>i cas d'accident—<br>lider - 5 à contrôl                                                        | formation et pour ada<br>Chaullet Karine<br>06 88 90 00 90<br>kc@ffvoile.fr<br>er - 0 en Alerte                      | pter les épreuves de certific                                                             | ations, précisez sa                                      | nature et les précautions ou ada | ptations à prévoir                                                                                                    |
| Organizme<br>Situation personnelle<br>Si vous souhatez faire valor v<br>Personnes à prevenir en<br>NOM / Prénom<br>Lien parentai<br>Tel: moile<br>Tel: moile<br>Email<br>UCT - Prérequis 5 à val<br>UCT - Prérequis 5 à val                                        | un handicap durant la<br>u cas d'accident<br>lider - 5 à contrôl<br>uls                                                    | formation et pour ada<br><u>Chaullet Karine</u><br>06 88 90 00 90<br><u>kc@ffvoile fr</u><br>ar - 0 en Alerte<br>Doe | pter les épreuves de certific                                                             | ations, précisez sa                                      | nature et les précautions ou ada | ptations à prévoir.                                                                                                    |
| Corpanizame<br>Situation personnelle<br>Si vous souhatez faire valor v<br>Personnes à prevenir en<br>NOM / Prénom<br>Lien parentai<br>Tel: mobile<br>Tel: professionnel<br>Ermail<br>UCT - Prérequis 5 à val<br>UCT - Prérequis 5 à val<br>UCT - Prérequis 5 à val | i un handicap durant la<br>n cas d'accident<br>lider - 5 à contrôl<br>uis                                                  | formation et pour ada<br>Chaullet Karine<br>06 88 90 00 90<br>kc@ffvoile.fr<br>ar - 0 en Alerte<br>Dor               | pter les épreuves de certific                                                             | ations, précisez sa                                      | Validation Validation Validation | ptations à prévoir.<br>Confirmation<br>(Formateur référent)<br>confirmé le Pas de Confirmatio<br>par ()<br>Confirmation |

• Le <a>Image: Le <a>Image: Le </a> etc passera en vert après validation.

| 2001 - Flerequis 5 a valider - 5 a contro                                                                                                    | bier - 0 en Alerte                           |          |                                                            |                                                                  |
|----------------------------------------------------------------------------------------------------|----------------------------------------------|----------|------------------------------------------------------------|------------------------------------------------------------------|
| UCT - Prérequis                                                                                                    | Documents                                    | Remarque | Validation                                                 | Confirmation<br>(Formateur référent)                             |
| Certificat Médical<br>Certificat médical de moins de 3 mois.                                                                                                    | 1 2                                          |          | Validé le Pas de Validation<br>par ()<br><u>Validation</u> | Confirmé le Pas de Confirmation<br>par ()<br><u>Confirmation</u> |
| Unité de Compétence Technique<br>n°1<br>Attestation de niveau technique :<br>Niveau 5 FFVoile<br>(Information détaillée)                                                     | Certifications 1                             |          | Validé le Pas de Validation<br>par ()<br><u>Validation</u> | Confirmé le Pas de Confirmation<br>par ()<br>Confirmation        |
| Unité de Compétence Technique<br>n°2<br>Permis de conduire un bateau de<br>plaisance à moteur. Attention, il s'agit<br>de l'attestion de réussite<br>(Information détaillée) | Exemple de permis<br>Ajouter un justificatif |          | Validé le Pas de Validation<br>par ()<br><u>Validation</u> | Confirmé le Pas de Confirmation<br>par ()<br><u>Confirmation</u> |
| Unité de Compétence Technique<br>n°3<br>Attestation de formation PSC1. Doit<br>comporter l'initulé: Prévention et<br>Secours Civique de niveau 1<br>(Information détaillée)  | Equivalences                                 |          | Validé le Pas de Validation<br>par ()<br><u>Validation</u> | Confirmé le Pas de Confirmation<br>par ()<br><u>Confirmation</u> |
| Unité de Compétence Technique<br>n°4<br>Attestation de natation 100 mètres<br>avec passage sous un obstacle.<br>(Information détaillée)                                      | <u>Modèle</u><br>Ajouter un justificatif     |          | Validé le Pas de Validation<br>par ()<br><u>Validation</u> | Confirmé le Pas de Confirmation<br>par ()<br><u>Confirmation</u> |

La fenêtre ci-dessous apparait. Vous pouvez valider l'UCT ou annuler la validation. De plus après avoir validé un UCT la suppression de la validation de celui-ci est possible. Si besoin vous pouvez mettre un commentaire à destination du licencié.

| VALIDATION Certific | cat Médical                            |
|---------------------|----------------------------------------|
| Alerte              |                                        |
| Commentaires        |                                        |
| Formateur habilité  | No_licence'                            |
|                     | ······································ |

Valider Supprimer Annuler

Après la validation de l'UCT une fenêtre d'avertissement s'ouvrira. Cliquez sur « ok » si vous êtes d'accord.

La validation de l'UCT1 par le formateur national est effectuée en vérifiant l'enregistrement de la certification du niveau 5 du stagiaire dans la base de données accessible en cliquant sur la rubrique « **Certifications** ».

|                                                                                                    | Choisissez un fichier Au<br>Envoyer                                      | Qualifications - Google Chrome  C  Qualification / Qualification / Qualificat |
|----------------------------------------------------------------------------------------------------|--------------------------------------------------------------------------|----------------------------------------------------------------------------------------------------|
| Unité de Compétence Technique<br>n°1<br>Attestation de niveau technique :<br>Niveau 5 FFVoile<br>(Information détaillée) | Certifications 1 Choisissez un fichier Au Envoyer                        | ANDY ISCAYE (1407040S)<br>NÉ LE 27/03/2003                                                                                                    |
| Unité de Compétence Technique<br>n°2<br>Permis de conduire un bateau de<br>plaisance à moteur. Attention, il s'agit      | Exemple de permis<br>Ajouter un justificatif<br>Choisissez un fichier Au | IDCODELibelléDébutFin48742EN5DEvaluateur niveau technique 4 et 5 Dériveur08/03/17                                                                                                    |
| Attention : la validation vous engagera vi<br>Voulez-vous continuer votre démarche ?                                     | s à vis de la FFVoile.                                                   |                                                                                                    |

Le fonctionnement de la confirmation des UCT est le même principe que la validation.

| CONFIRMATION Ur    | ité de Compétence Technique n°2 |
|--------------------|---------------------------------|
| Alerte             |                                 |
| Commentaires       |                                 |
|                    |                                 |
| Formateur habilité | No_licence                      |
|                    | NOM PRENOM (No_licence)         |

Annuler

OK

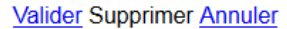

L'attestation de réussite à l'examen du permis peut être téléchargée à ce stade de la formation mais doit faire l'objet d'une alerte par la formateur national afin que le document final du permis bateau soit téléchargé avant la certification de l'UCC6.

## Remarque :

La confirmation de l'UCT (a pour but de garantir que les UCT sont bien conformes au règlement avant que le stagiaire rentre en formation). Pour se faire la double vérification est effectuée seulement par le formateur référent de la formation à laquelle le candidat est inscrit et qui comporte une UCC1. Si le formateur constate qu'une document n'est pas conforme, il doit bloquer le livret en changeant le statut et en complétant la rubrique « Commentaires » correspondante.

| CONFIRMATION CE               | artificat Médical                                                                      |
|-------------------------------|----------------------------------------------------------------------------------------|
| <i>Alerte</i><br>Commentaires |                                                                                        |
|                               |                                                                                        |
| Formateur habilité            | No_licence du formateur                                                                |
|                               | NOM PRENOM (No_licence)                                                                |
|                               | Ce formateur n'est pas référent d'une formation à laquelle<br>est inscrit le candidat. |
|                               | Valider Annuler                                                                        |

Une fois les UCT toutes validées. La partie UCC peut être validée.

La validation de l'UCC 1 par le formateur référent de la formation donnera la possibilité de validation des autres UCC par l'ensemble des formateurs actifs. Après l'UCC1, les autres UCC peuvent être validées indépendamment des unes des autres à l'exception de l'UCC 6 qui pourra être validée à l'issue de la validation de l'ensemble des UCC précédentes si la copie du permis bateau est bien présente.

Il est également possible d'ajouter des UCC complémentaires en choisissant dans la partie « ajouter des UCC complémentaires » l'UCC voulu puis en cliquant sur « ajouter ».

| UCC                                                                                                    |   | Validé le | Centre de Formation |                   |   |
|----------------------------------------------------------------------------------------------------|---|-----------|---------------------|-------------------|---|
| UCC1<br>Sécuriser le contexte de la pratique.<br>Doit obligatoirement être valider par un formateur national référent. | ? |           |                     | <u>Validation</u> | Þ |
| UCC2<br>Favoriser le développement d'attitudes préventives chez les pratiquants                                        | ? |           |                     | Validation        | Ì |
| UCC3<br>Permettre un temps de pratique maximal                                                                         | ? |           |                     | Validation        | Þ |
| UCC4<br>Entretenir l'engagement des ratiquants                                                                         | ? |           |                     | Validation        | Þ |
| UCC5<br>Intervenir pour accélerer le progrès des pratiquants                                                           | ? |           |                     | Validation        | Þ |
| UCC6<br>Evaluer le niveau d'autonomie des pratiquants                                                                  | ? |           |                     | Validation        | Þ |

Ajouter des UC complémentaires : UC Complémentaire - Chef de bord hauturier 💌 Ajouter

La validation des UCC de 1 à 6 pour les formateurs nationaux s'effectue en cliquant sur « validation » de l'UCC correspondante. Vous pouvez insérer des commentaires si besoin.

|    |                      | Malialis La 00/00/0047    | (       |
|----|----------------------|---------------------------|---------|
|    | Validation UCC2      |                           | l p     |
|    | Date                 | 08/03/2017                |         |
|    | Commentaires         |                           |         |
| _  |                      |                           |         |
|    | Detail               |                           |         |
|    |                      |                           |         |
|    | Centre de formation  | Non défini                | ntre de |
| _  | Formateur habilité   | 1378968A                  |         |
|    |                      | COSTE REMI (1378968A)     |         |
|    |                      |                           |         |
|    |                      | Valider Supprimer Annuler |         |
| es | chez les pratiquants | 9                         |         |

Une page de dialogue rappelant vos obligations en rapport avec l'UCC que vous souhaitez valider s'affichent avant votre confirmation.

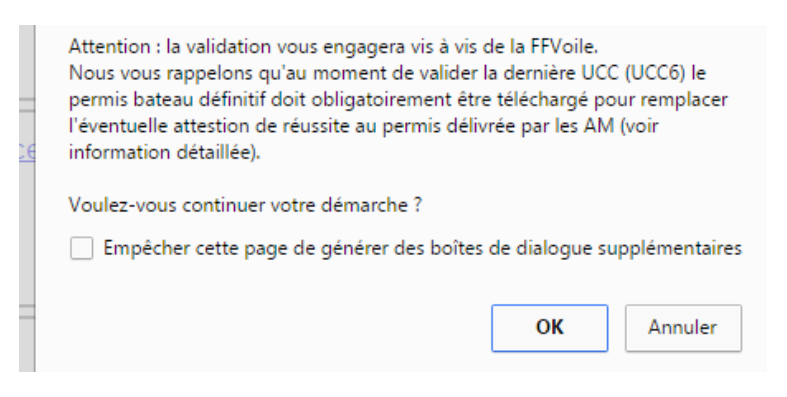